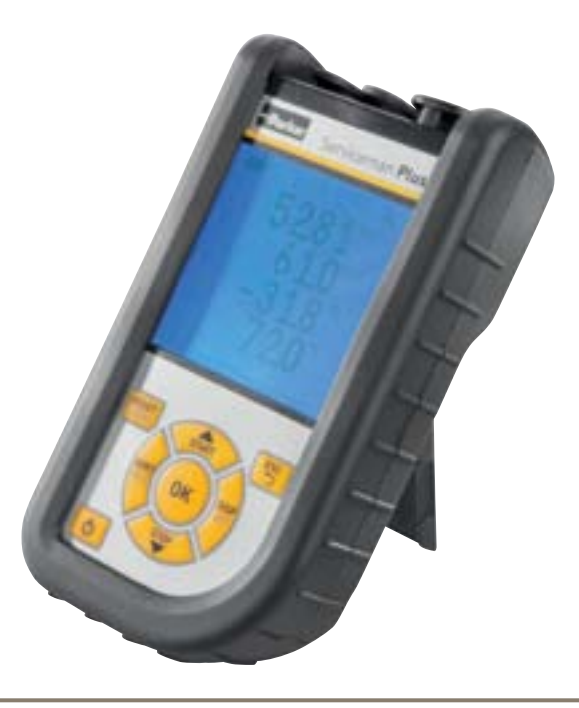

# **Parker Serviceman Plus**

Portable Hand-Held Measuring Instrument

aerospace climate control electromechanical filtration fluid & gas handling hydraulics pneumatics process control sealing & shielding

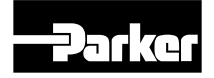

ENGINEERING YOUR SUCCESS.

#### Vorwort

#### Foreword

#### Revisions

| Version | Date    | Change        |
|---------|---------|---------------|
| 1.0     | 01/2012 | First edition |

#### **Contact addresses**

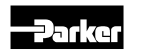

Parker Hannifin Manufacturing Germany GmbH & Co. KG Fluid Connectors Group Europe Tube Fittings Division Europe P.O. Box 12 02 06, 33652 Bielefeld, Germany Am Metallwerk 9, 33659 Bielefeld, Germany Tel.: +49 521/40 48-0 Fax +49 521/40 48-42 80 E-mail: Ermeto@parker.com http://www.parker.com

#### Contents

# Contents

| Fore | word .        |                                                   | . 2 |
|------|---------------|---------------------------------------------------|-----|
|      | Revisi        | ons                                               | .2  |
|      | Conta         | ct addresses                                      | .2  |
| 1.   | Safet         | y notes / product selection                       | 4   |
|      | 1.1           | Approved and intended use                         | .4  |
|      | 1.2           | Skilled personnel                                 | .4  |
|      | 1.3           | Accuracy of the technical documentation           | .4  |
|      | 1.4           | High-pressure applications                        | .4  |
|      | 1.5           | Service and repair                                | .5  |
|      | 1.6           | Notes on disposal                                 | .5  |
| 2.   | Hard<br>dates | ware version / scope of delivery / up-            | . 6 |
|      | 2.1           | Updates – updating the instrument's firmware      | .6  |
| 3.   | Conn          | ecting the sensors                                | 8   |
|      | 3.1           | SCM-155-0-02 with Parker analogue inputs          | .8  |
|      | 3.2           | SCM-155-2-05 with Parker CAN sensors              | .9  |
|      | 3.3           | Using the SCMA-VADC-600 current-voltage converter | 11  |
|      | 2 4           | Liging the SCMA FOLL 600 frequency converter      | 11  |

| 4. | Instr | ument settings1                                                                          | 1 |
|----|-------|------------------------------------------------------------------------------------------|---|
|    | 4.1   | RESET – reset the MIN and MAX values1                                                    | 1 |
|    | 4.2   | DISP – display the current readings, MIN, MAX values, sensor limit value or temperature1 | 2 |
|    | 4.3   | SORT – reorder the channels in the display1                                              | 2 |
|    | 4.4   | SORT RESET – reset to the factory default sorting1                                       | 3 |
|    | 4.5   | CALC - insert the calculating channel1                                                   | 3 |
|    | 4.6   | SET – basic instrument settings1                                                         | 4 |
|    | 4.7   | START / STOP – saving the measurements1                                                  | 5 |
|    | 4.8   | Saving measurements in internal memory1                                                  | 6 |
|    | 4.9   | Online measurements using the PC software1                                               | 6 |
|    | 4.10  | ZERO – calibrate for offset error1                                                       | 7 |
| 5. | Erro  | r messages1                                                                              | 9 |
| 6. | Main  | tenance, cleaning and repair2                                                            | 0 |
|    | 6.1   | Notes on maintenance and calibration2                                                    | 0 |
|    | 6.2   | Repair2                                                                                  | 0 |
| 7. | Acce  | ssories2                                                                                 | 1 |
|    | 7.1   | Accessories and spare parts for both versions 2                                          | 1 |
|    | 7.2   | Analogue sensors (with automatic sensor detection) and connecting cable2                 | 1 |
|    | 72    | CAN-bus sensors (with automatic sensor ID)                                               |   |
|    | 7.5   | and connecting cable2                                                                    | 2 |

# 1. Safety notes / product selection

#### 1.1 Approved and intended use

This portable hand-held measuring instrument is used for measuring, monitoring and saving measured values. It is useful for servicing, maintenance and machine optimization. This instrument may only be used in conjunction with sensors and accessories from Parker's SensoControl accessories line.

Any other use is not permitted. Such use could lead to accidents or damage to the instrument and will result in the expiration of all warranty and indemnity claims against the manufacturer.

# 

Serious malfunctions leading to personal injury or damage to property can result when this product is used in applications that do not comply with the given specifications or if you disregard the operating instructions and warnings.

This instrument must not be used in hazardous areas where there is a risk of explosions!

#### 1.2 Skilled personnel

These operating instructions have been written for skilled personnel who are familiar with the valid regulations and standards relevant to the application area.

#### 1.3 Accuracy of the technical documentation

These operating instructions were created with the utmost care and attention. However, we offer no guarantee that the data, graphics and drawings are correct or complete. This document is subject to alteration without notice.

### 1.4 High-pressure applications

#### Selection

<u>/!\</u>

# 

When selecting sensors, ensure that their overload pressure will not be exceeded. It is possible for the sensor to be damaged when the overload pressure is exceeded (depending on the duration, frequency and level of the pressure spike).

The "diesel effect" caused by entrapped air can result in pressure spikes that far exceed the maximum pressure.

The nominal pressure of the sensors should be higher than the nominal pressure of the system to be measured.

#### Installation

# CAUTION

Please follow the instructions and observe the correct tightening torques for fittings and adapters.

Connector thread:

1/2" BSPP (with ED seal) = 90 Nm

1/4" BSPP (with ED seal) = 30 Nm

M10x1 (with O-ring seal) = 15 Nm

### 1.5 Service and repair

Please contact your sales branch for assistance with repairing or calibrating the measuring instruments.

#### 1.6 Notes on disposal

#### **Recycling in compliance with WEEE**

After purchasing our product, you have the opportunity to return the instrument to the sales branch at the end of its life cycle.

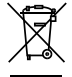

The EU Directive 2002/96 EC (WEEE) regulates the return and recycling of old electrical and electronic devices. As of 13/8/2005, manufacturers of electrical and electronics

equipment in the B-2-B (business-to-business) category are obliged to take back and recycle electrical devices free of charge that have been sold after this date. After that date, electrical devices must not be disposed of through the "normal" waste disposal channels. Electrical equipment must be disposed of and recycled separately. All devices that fall under this directive must feature this logo.

#### Can we be of assistance?

We offer you the option of returning your old device to us at no extra charge. We will then professionally recycle and dispose of your device in accordance with the applicable laws.

#### What do you have to do?

Once your device has reached the end of its lifespan, simply return it by parcel service (in the box) to your sales branch. We will then take care of the recycling and disposal. You will incur no costs or suffer any inconvenience.

#### Any questions?

Please contact us if you have any additional questions.

#### **Battery disposal**

The disposal of batteries is subject to the Battery Directive 2006/66/ EC in the EU, the BattG battery law of 25.6.2009 in Germany, and the relevant national legislation internationally.

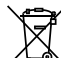

✓ Do not dispose of batteries in normal household rubbish.

#### Hardware version / scope of delivery / updates 2.

The basic configuration of your measuring instrument includes the following:

"SCM-155-0-02": Connections for two Parker analogue sen-٠ sors

#### or

- "SCM-155-2-05": Connection for a CAN bus network for a ٠ maximum of three Parker CAN bus sensors:
- USB power supply (5V 1A), including regional adapters ٠
- USB cable ٠
- USB flash drive ٠
- SensoWin software (included in delivery) ٠
- Printed instructions, electronic operating manual (on the en-٠ closed disk)

The "Accessories" Chapter includes more information about the available accessories that are not included in delivery.

#### Updates - updating the instrument's firmware 2.1

The user can keep the measuring instrument up to date by updating the instrument's firmware. The update process is described in this section.

The current firmware version of the instrument is shown during boot up.

Files with a \*.FIMG extension are used for the update. These files are copied to the measuring instrument. The USB flash drive should be used to transfer the files.

- Copy the file with the extension \*. FIMG (without sub-folders) 1 directly from the PC to the USB flash drive. Then plug the flash drive into the instrument while it is switched off.
- Disconnect all sensors that may be connected to your measur-2 ing instrument.
- Turn the instrument on and wait until the message "NO SEN-3 SOR" is displayed and the Save icon appears in the top bar.
- Briefly press the ON/OFF key. 4
- Wait for the following to appear on the display: FIRMWARE 5 UPDATE -> OK
- OK will initiate the update: FIRMWARE UPDATE. Press Esc to 6 switch off the instrument without updating.

Register by sending your product information to SMP.Info@ Parker.com; you will then be automatically informed of any future firmware updates.

#### Charging the battery

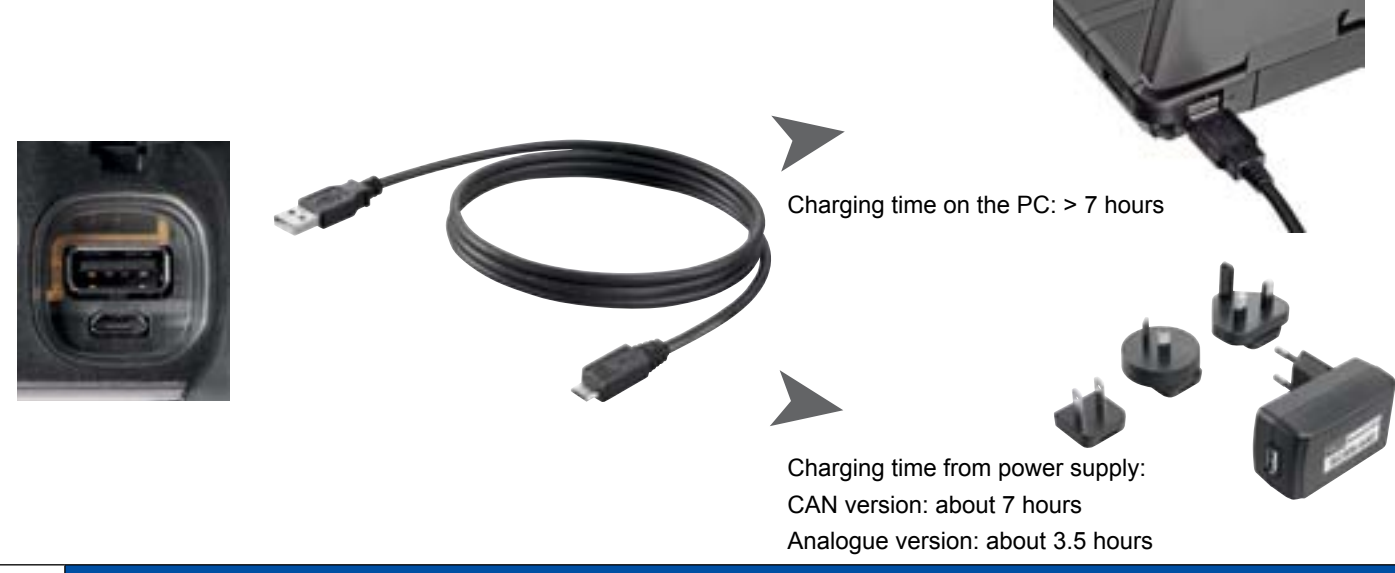

#### CAUTION

This instrument can be charged using the USB port on your PC. However a PC delivers less power and it will take much longer for the battery to charge.

If sensors are connected to the instrument, the current consumption of the sensors may be greater than the charging current, in which case the battery will continue to discharge. Thus we recommend using the power supply or car charger (available separately) for charging quickly and when using for continual measurement processes.

#### Changing the battery

Contact your sales representative for more information if you need to switch batteries.

### 3. Connecting the sensors

#### 3.1 SCM-155-0-02 with Parker analogue inputs

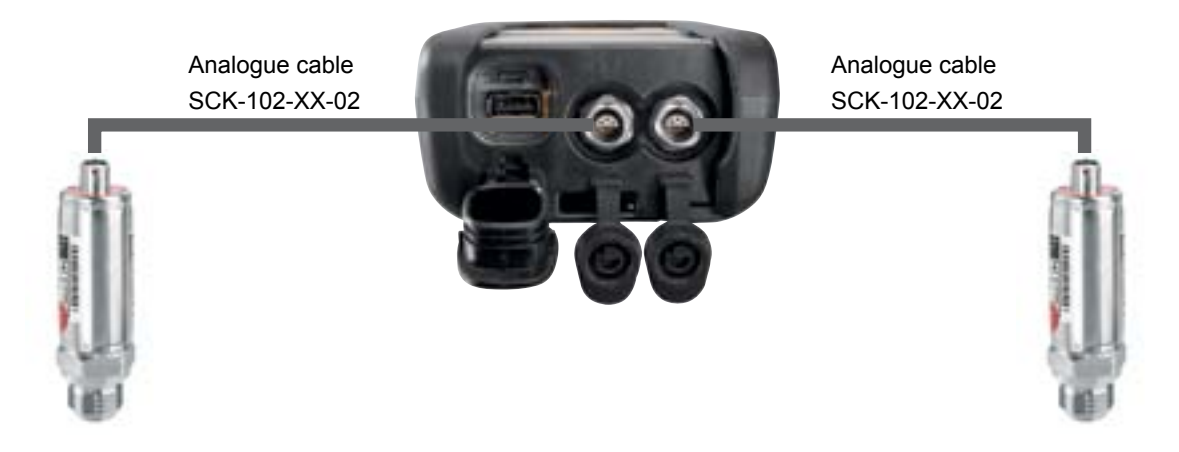

3.2 SCM-155-2-05 with Parker CAN sensors

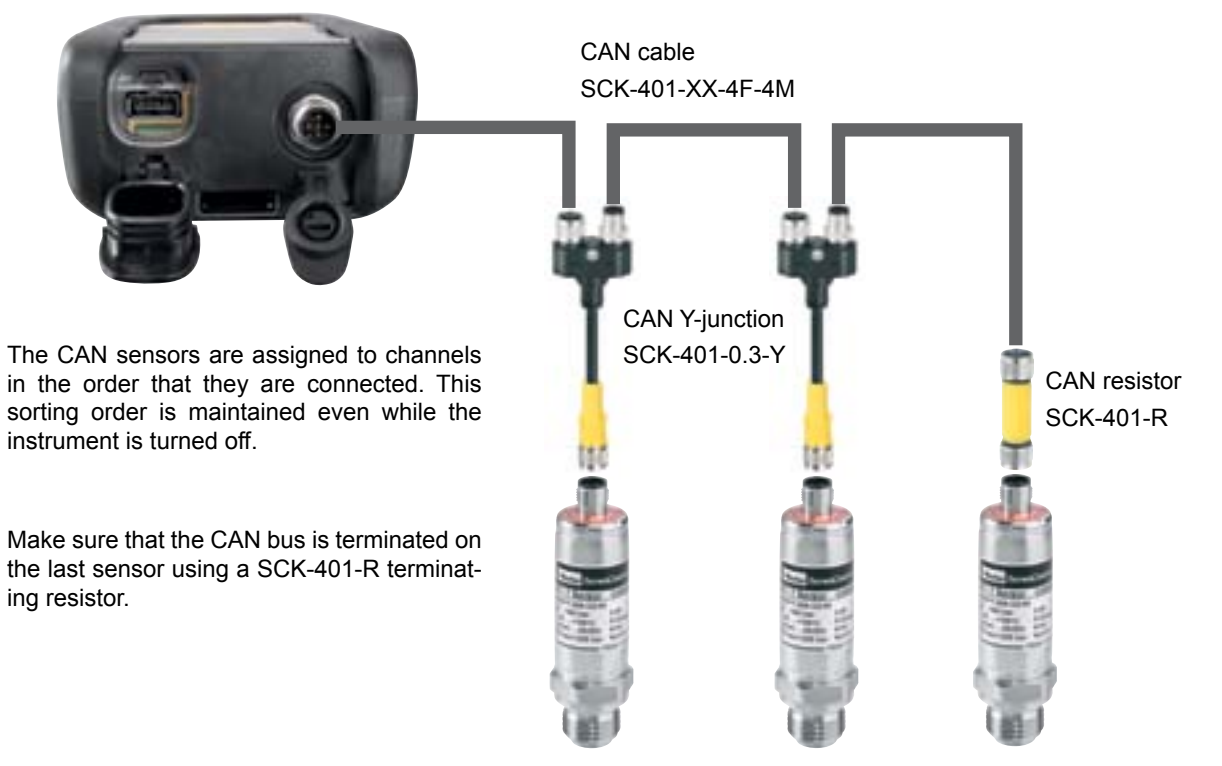

The SORT menu option can be used to change the order of display (see page 12).

The sorting order can be reset using the Reset SORT option (see page 13). The sensors are then sorted in the order that they are connected.

#### V1.0/02/12

Í

i

#### 3.2.1 The SpeedCon connection

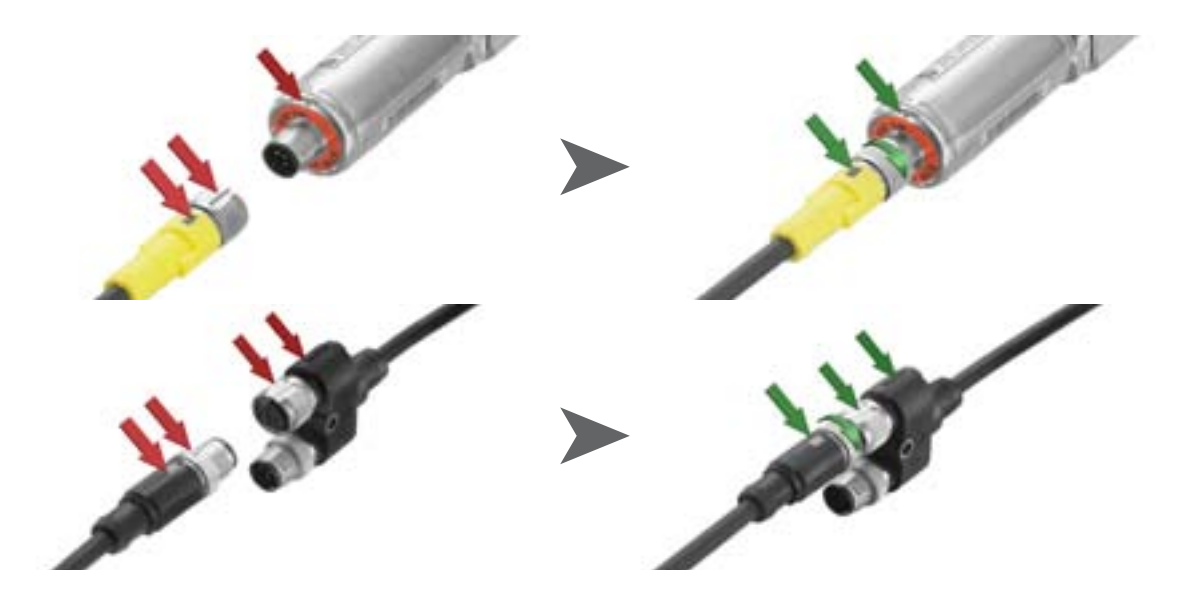

#### CAUTION

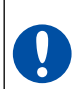

Be sure that the plastic caps are covering any unused ports. There is no guarantee that the instrument will be properly protected against dust and splashed water when the inputs or outputs are uncovered. IP54 or IP67 protection is ensured only when all plastic caps are on, or when the CAN network is in use, or when using the CAN network or analogue sensors. A sensor that is connected while a measurement is being recorded is not taken into consideration. (i.e., a new channel is not displayed and the measurements from this channel are not saved).

The measurement process is continued even if a sensor is removed during the measuring. Data recorded until the sensor's removed is saved.

#### 3.3 Using the SCMA-VADC-600 current-voltage converter

The current/voltage converter can only be used with the analogue version of the SCM-155-0-02 measuring instrument. Once connected, the display will show the % value. The scale and the measurement size can be changed using the SensoWin software.

#### 3.4 Using the SCMA-FCU-600 frequency converter

The SCMA-FCU-600 frequency converter can be used with both versions of the instrument. The frequency converter is configured using the SensoWin software (please refer to the converter's operating manual).

The CAN version of the instrument can detect the setting ranges of the frequency converter and display them directly.

The analogue version has a sensor detection feature for the setting ranges 0 to 15, 60, 150, 300, 600, 750 l/min and 0 to 10000 1/min. These are displayed directly on the instrument. All other ranges are initially shown as a % value, but can be configured via the SensoWin software.

## 4. Instrument settings

Some of the buttons are assigned two functions. You can execute the second function (which is printed in grey) by pressing the button for three seconds.

#### 4.1 RESET – reset the MIN and MAX values

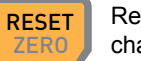

Resets the minimum and maximum values for all channels.

4.2 DISP – display the current readings, MIN, MAX values, sensor limit value or temperature.

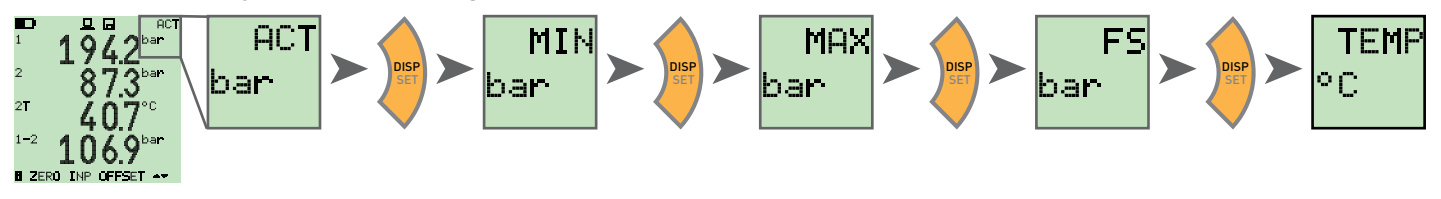

4.3 SORT – reorder the channels in the display

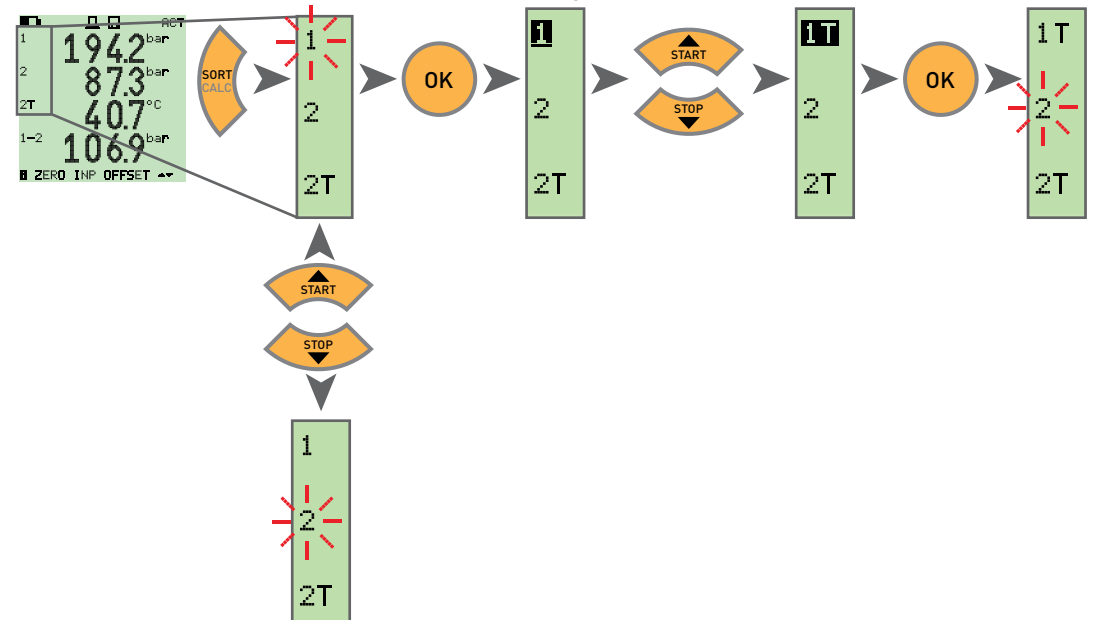

#### 4.4 SORT RESET – reset to the factory default sorting

Unplug all sensors

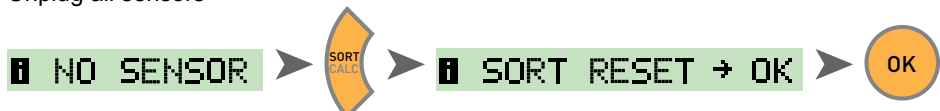

4.5 CALC – insert the calculating channel

Difference 1-2

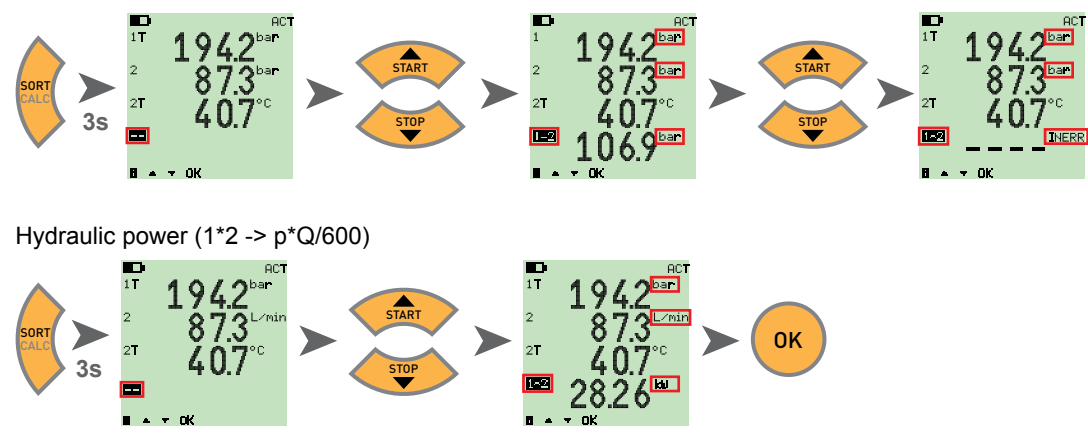

Differential value, addition and power (multiplication) are available as calculating formulas. After the formula has been selected, the measurement variables are checked for plausibility. The error message INERR is displayed if the measurement variables are not plausible.

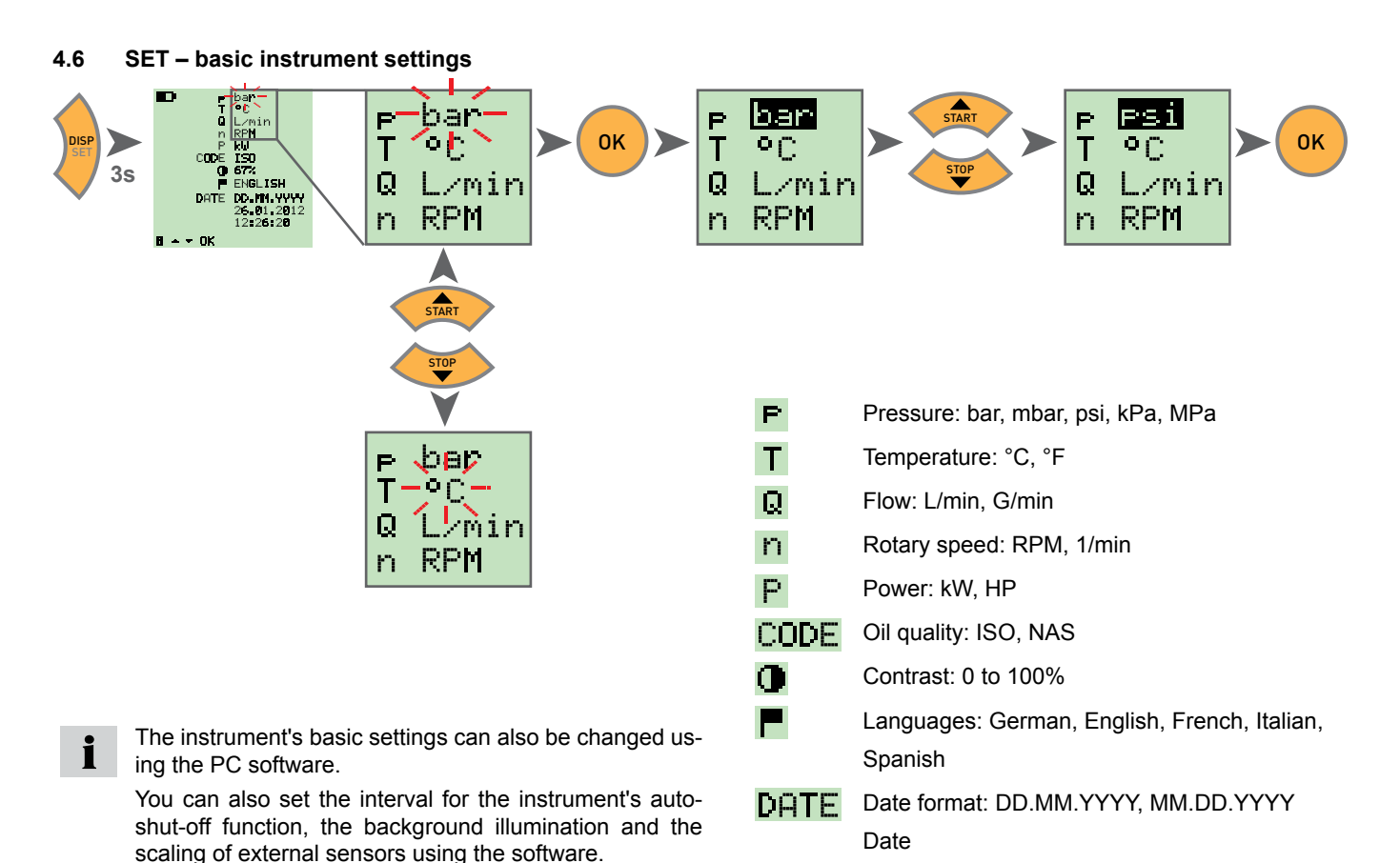

Time

V1.0/02/12

#### 4.7 START / STOP – saving the measurements

This instrument can only save one measurement set in internal memory. The measurement set is overwritten when a new measurement starts.

Use a USB flash drive in order to save multiple measurement sets.

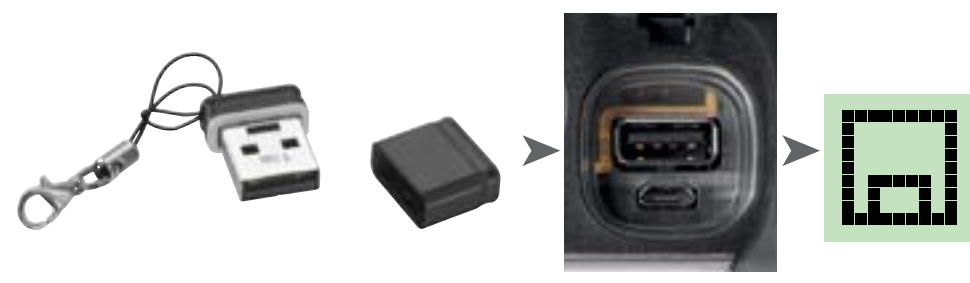

If a USB flash drive is inserted before the instrumented is turned on, then the measurement saved internally will be transferred to the flash drive.

The display then reads: 
DATATRANSFER

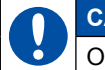

Ť

# CAUTION

Only insert or remove the flash drive while the instrument is turned off.

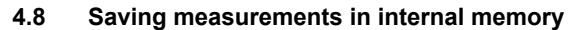

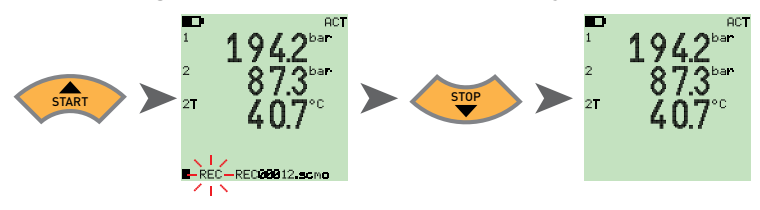

4.8.1 Saving measurements on the USB flash drive

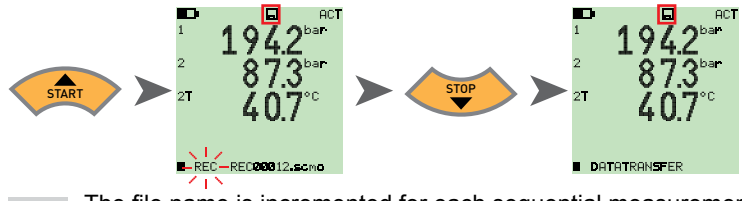

The file name is incremented for each sequential measurement. The files are stored with date and time.

#### 4.9 Online measurements using the PC software

The measured data can be transmitted directly through the USB interface to the PC software, where they can be displayed and saved. More information can be found within the software's Help menu.

The display then reads: 
ONLINE DATATRANSFER

i

#### 4.10 ZERO – calibrate for offset error

#### 4.10.1 ZERO - input offset

ZERO - Input Offset resets the zero point for the connected sensors.

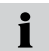

The zero point calibration is carried out for safety reasons only when the calibrating values are less than 5% of full scale value of the sensors. Otherwise, the display shows OFL.

The offset is saved until the instrument is turned off.

# CAUTION

The zero point calibration of pressure sensors should only be carried out in a de-pressurized state.

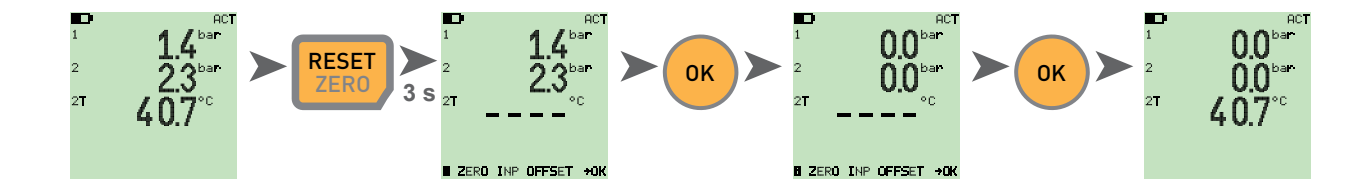

#### 4.10.2 ZERO – Δ offset

ZERO –  $\Delta$  offset sets the differential value for a differential pressure measurement to zero.

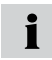

Carry out the differential pressure calibration at the operating pressure; the calibration is only valid for this pressure. Connect both sensors to the same port (using a T-adapter). The calibration sets the tolerance of the sensors in relation to one another to zero. The calibration is carried out for safety reasons only when the calibrating values are less than 5% of full scale value of the sensors. Otherwise, the display shows OFL.

The offset is saved until the instrument is turned off.

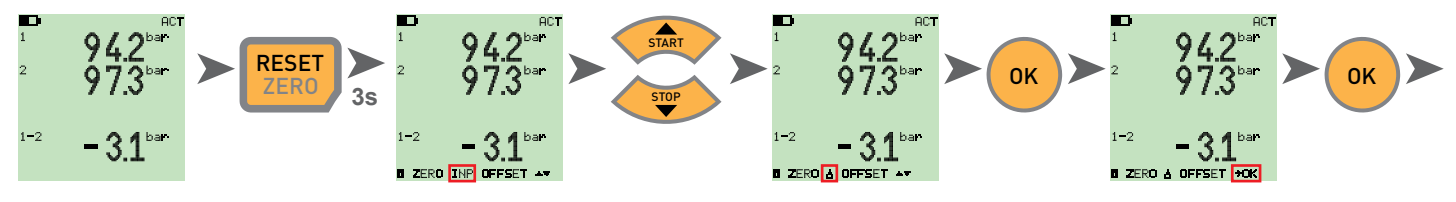

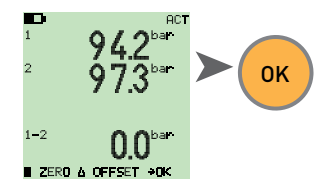

#### 4.11 Instrument reset

Turn the instrument off.

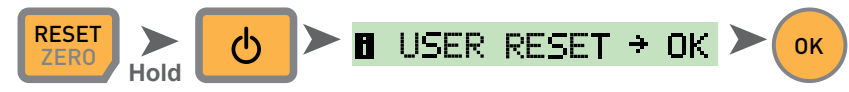

The instrument will be reset to factory settings.

18

# 5. Error messages

| Display           | Description                                                                                                    | Solution                                                                                          |
|-------------------|----------------------------------------------------------------------------------------------------|---------------------------------------------------------------------------------------------------|
| ERROR 1           | Internal device error                                                                                            | Confirm by clicking <ok>. If this occurs frequently, please return the unit for repair.</ok>      |
| ERROR 2           | Memory error                                                                                                    | Confirm by clicking <ok>. If this occurs frequently, please return the unit for repair.</ok>      |
| USB ERROR         | Error when saving to the USB flash drive                                                                         | USB flash drive is full, defective or not compatible.                                             |
|                   |                                                                                                    | Please use only USB flash drives that conform to the Technical Specifications (see page 23).      |
| USB FULL ERROR    | The USB flash drive is full                                                                                      | Delete files on the USB flash drive or use a new one                                              |
| FIRMWARE<br>ERROR | The firmware update has failed. This occurs when the transfer of a new firmware from the USB flash drive failed. | Confirm by clicking <ok>. If this occurs frequently, please return the unit for repair.</ok>      |
| CAN ERROR         | CAN initialization failed. Unknown CAN sensor, or more than three CAN sensors connected                          | Please make sure you are only using Parker CAN sensors and connecting no more than three sensors. |

# 6. Maintenance, cleaning and repair

#### CAUTION

Be sure to turn off the instrument and disconnect the power supply before you start cleaning it.

#### CAUTION

Never use aggressive cleaning agents, solvents, petroleum ether or similar chemicals. These chemicals can damage the housing or display on the instrument.

Clean the instrument's housing with a soft moist cloth. Mild household cleaners may be used for hard-to-remove dirt and debris.

#### 6.1 Notes on maintenance and calibration

This measuring instrument requires no special maintenance. However, it is necessary to calibrate the instrument regularly. A yearly calibration procedure is required if you use the instrument often. Please contact your sales representative for more information.

#### 6.2 Repair

Contact your sales representative if your instrument needs repairs. Have the following information ready:

- The name of your company or organization
- The name of your department
- Your contact person
- Your telephone and fax number
- Your e-mail address
- The article number of the faulty instrument (and serial number, if available).
- A detailed description of the problem

# 7. Accessories

#### 7.1 Accessories and spare parts for both versions

| Car adapter 12/24 VDC                          | SCNA-USB-CAR     |
|------------------------------------------------|------------------|
| USB cable (2 m) for charging and PC connection | SCK-315-02-36    |
| Power supply (with USB port)                   | SCSN-440         |
| USB flash drive (1 GB)                         | SC-USB-MINISTICK |

# 7.2 Analogue sensors (with automatic sensor detection) and connecting cable

(Please refer to Catalogue 4054 for more details.)

| Analogue connection cable                  |                |
|--------------------------------------------|----------------|
| 3 m                                        | SCK-102-03-02  |
| 5 m                                        | SCK-102-05-02  |
| Extension (5 m)                            | SCK-102-05-12  |
| Pressure sensors                           |                |
| -25 to +125° C, including SCA-1/4-EMA-3    |                |
| adapter Pressure ranges:                   |                |
| -1 to 015 bar/0 to 060 bar/0 to 150 bar/ 0 |                |
| to 400 bar/0 to 600 bar/ 0 to 1,000 bar    | SCP-XXX-74-02  |
| Pressure/temperature sensors               |                |
| -25 to +125° C, including SCA-1/2-EMA-3    |                |
| adapter Pressure ranges:                   |                |
| -1 to 015 bar/0 to 060 bar/0 to 150 bar/ 0 |                |
| to 400 bar/0 to 600 bar/ 0 to 1,000 bar    | SCPT-XXX-02-02 |

| Temperature sensors (-25 to 125° C)       |                |
|-------------------------------------------|----------------|
| With screw-in probe (M10x1)               | SCT-150-04-02  |
| With stick probe                          | SCT-150-0-02   |
| Rotary speed sensor (0 to 10,000          |                |
| RPM                                       | SCRPM-220      |
| With 2 metres of fixed cable              |                |
| Volumetric flow rate sensors              |                |
| -60 to +60 L/min                          | SCQ-060-0-02   |
| -150 to 150 L/min                         | SCQ-150-0-02   |
| Flow turbine                              |                |
| 015/060/150/300/600/750 L/min             | SCFT-XXX-02-02 |
| Flow turbine with load valve              |                |
| 150 L/min                                 | SCFT-150-DRV   |
| 300/750 L/min                             | SCFT-PTQ-XXX   |
| Current/voltage converter                 |                |
| (0 to 48 V, 0 to 4A) including connecting |                |
| cable with test terminal                  | SCMA-VADC-600  |
| Frequency adapter (2 Hz to 5 kHz)         |                |
| Including M8x1 cable adapter with ana-    |                |
| logue and CAN-bus interfaces              | SCMA-FCU-600   |

#### 7.3 CAN-bus sensors (with automatic sensor ID) and connecting cable

(Please refer to Catalogue 4054 for more details.)

| CAN connection cable                      |                  |
|-------------------------------------------|------------------|
| 3 m                                       | SCK-401-02-4F-4M |
| 5 m                                       | SCK-401-05-4F-4M |
| Extension (10 m)                          | SCK-401-10-4F-4M |
| CAN Y-junction                            |                  |
| Including 0.3 m cable                     | SCK-401-0.3-Y    |
| CAN terminating resistor                  |                  |
| Female 5-pin socket – female 5-pin socket | SCK-401-R        |
| Pressure sensors                          |                  |
| -25 to +125° C,                           |                  |
| including SCA-1/4-EMA-3 adapter           |                  |
| Pressure ranges:                          |                  |
| -1 to 016 bar/0 to 060 bar/0 to 160 bar/  |                  |
| 0 to 400 bar/0 to 600 bar/ 0 to 1,000 bar | SCP-XXX-C4-05    |
| Pressure/temperature sensors              |                  |
| -25 to +125° C,                           |                  |
| including SCA-1/2-EMA-3 adapter           |                  |
| Pressure ranges:                          |                  |
| -1 to 016 bar/0 to 060 bar/0 to 160 bar/  |                  |
| U to 400 bar/0 to 600 bar/ 0 to 1,000 bar | SCPT-XXX-C2-05   |
| Flow turbine                              |                  |
| 015/060/150/300/600/750 L/min             | SCFT-XXX-C2-05   |

| Flow turbine with load valve           |                    |
|----------------------------------------|--------------------|
| 150 L/min                              | SCFT-150-DRV-C2-05 |
| 300/750 L/min                          | SCFT-PTQ-XXX-C2-05 |
| Frequency adapter (2 Hz to 5 kHz)      |                    |
| Including M8x1 cable adapter with ana- |                    |
| logue and CAN-bus interfaces           | SCMA-FCU-600       |

# 8. Technical data

| Version    | SCM-155-0-02<br>Analogue version                                                              |                                                                                                    | SCM-155-2-05<br>CAN version       |                                                                               |  |
|------------|-----------------------------------------------------------------------------------------------|----------------------------------------------------------------------------------------------------|-----------------------------------|-------------------------------------------------------------------------------|--|
| Inputs     | Sensor inputs: Two Parker analogue sensor with sensor ID                                      |                                                                                                    | Sensor inputs:                    | CAN-bus interface for up to three<br>CAN BUS Parker sensors with<br>sensor ID |  |
|            | Measurement accuracy:                                                                         | ≤0.2 % FS ± 1 digit                                                                                                    | Measurement ac                    | curacy: -                                                                     |  |
|            | Plug connector:                                                                               | 5-pole, Push-Pull                                                                                                    | Plug connector:                   | 5-pole, M12x1,<br>SPEEDCON <sup>®</sup> , plug                                |  |
|            | Polling rate for P-channel:                                                                   | 1 ms                                                                                                    | Polling rate for P-               | -channel: 1 ms                                                                |  |
| Interfaces | USB device:                                                                                   | Online data transmission between instrument and PC via SensoWin software<br>Measurement transmissions: ACT/MIN/MAX, min. 5 ms<br>USB standard: 2.0, full speed<br>Plug connection: Micro-USB connector, shielded, Type B |                                   |                                                                               |  |
|            | USB host:                                                                                     | Port for USB flash drive (max. 4 GB)<br>Recommended types: Delock USB 2.0 Nano flash drive, Intenso Micro Line<br>USB standard: 2.0, full speed,100 mA max.<br>Plug connection: Micro-USB socket, shielded, type A       |                                   |                                                                               |  |
| Memory     | Internal memory for measurement data: 1 measurement, about 15,000 records (270,0 ACT/MIN/MAX) |                                                                                                    | 000 records (270,000 readings for |                                                                               |  |
|            | USB flash drive: 1 GB included                                                                |                                                                                                    |                                   |                                                                               |  |
| Functions  | Difference; addition; powe                                                                    | r;                                                                                                    |                                   |                                                                               |  |
|            | ACT; MIN; MAX; FS; TEMP display;                                                              |                                                                                                    |                                   |                                                                               |  |
|            | Battery status                                                                                |                                                                                                    |                                   |                                                                               |  |
|            | Start-stop measurement                                                                        |                                                                                                    |                                   |                                                                               |  |

| Version                      | SCM-155-0-02<br>Analogue version                                    |                                     |                                | SCM-155-2-05<br>CAN version         |                                                 |  |
|------------------------------|---------------------------------------------------------------------|-------------------------------------|--------------------------------|-------------------------------------|-------------------------------------------------|--|
| Display                      | Туре:                                                               | FSTN LCD, grap                      | FSTN LCD, graphic, LED backlit |                                     |                                                 |  |
|                              | Visible surface:                                                    | 62 mm x 62 mm                       |                                |                                     |                                                 |  |
|                              | Resolution:                                                         | 130 x 130 pixels                    |                                |                                     |                                                 |  |
| Battery                      | Туре:                                                               | Lithium ion pack<br>3.7 V DC / 2250 | mAh                            | Туре:                               | Lithium ion battery pack<br>3.7 V DC / 4500 mAh |  |
|                              | Charging time with pow                                              | ver supply: approx. 3               | .5 hours                       | Charging time with<br>power supply: | approx. 7 hours                                 |  |
|                              | Time to discharge:                                                  | > 8 hours,<br>when using 2 se       | nsors                          | Time to discharge:                  | > 8 hours,<br>when using 2 CAN-bus<br>sensors   |  |
| Power supply (exter-<br>nal) | Micro-USB connector, type B, + 5 V DC, max. 1000 mA                 |                                     |                                |                                     |                                                 |  |
| Housing                      | Housing material:                                                   |                                     | PC/ABS                         | 3                                   |                                                 |  |
|                              | Material of protective sleeve around housing: TPU                   |                                     |                                |                                     |                                                 |  |
|                              | Dimensions (W x H x D                                               | ):                                  | 96 × 172 × 54 mm               |                                     |                                                 |  |
|                              | Weight:                                                             |                                     | Approx. 540 g                  |                                     |                                                 |  |
| Ambient conditions           | Operating temperature:                                              |                                     | 0 to +50 °C                    |                                     |                                                 |  |
|                              | Storage temperature:                                                |                                     | -25 to +                       | 25 to +60 °C                        |                                                 |  |
|                              | Rel. humidity:                                                      |                                     | <80%                           | <80%                                |                                                 |  |
|                              | Environmental assessment: DIN EN 60068-2-32 (1 metre free fall)     |                                     | e fall)                        |                                     |                                                 |  |
|                              | Protection degree (EN6                                              | 60529): I                           | P54                            | Protection degree (EN               | 60529): IP67                                    |  |
| PC software                  | Export measurement data; display and analyse data on PC             |                                     |                                |                                     |                                                 |  |
|                              | Export and edit the instrument's settings                           |                                     |                                |                                     |                                                 |  |
|                              | Load the instrument settings from library onto measuring instrument |                                     |                                |                                     |                                                 |  |

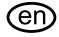

#### (en) Operating Instructions Parker Service Master Plus

© 2012 Parker Hannifin Corporation

Serviceman Plus 4077-OM/EN V1.0/05/12

Parker Hannifin Manufacturing Germany GmbH & Co. KG Fluid Connectors Group Europe Tube Fittings Division Europe P.O. Box 12 02 06, 33652 Bielefeld, Germany Am Metallwerk 9, 33659 Bielefeld, Germany Tel.: +49 521/40 48-0 Fax +49 521/40 48-42 80 E-mail: Ermeto@parker.com http://www.parker.com

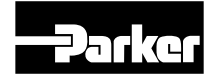